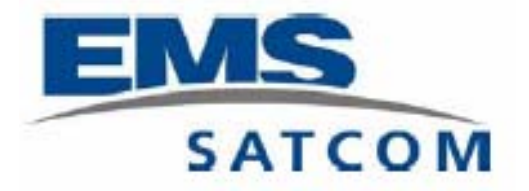

### OCC Operator Update Training

Release 5.3.1

#### **DOCUMENT INFORMATION**

Document Title: OCC Operator Update Training Document Issue Date: December 2005 Document Part Number: EMS-MN-1066-16036 Product Release: 5.3.1

#### **PROPRIETARY AND COPYRIGHT NOTICE**

Copyright © 2005 EMS Technologies, Inc.

The information contained within this document is confidential and proprietary to EMS Technologies, Inc., and shall not be reproduced or disclosed in whole or part without the explicit permission of EMS Technologies, Inc.

All rights reserved. No part of the contents of this document may be reproduced or transmitted in any trademarks of their respective companies form or by any means without the written permission of the publisher. All other company and product names are trademarks or registered.

### Update Training Concept

For the OCC Release 5.3.1, EMS has re-examined our training material. The existing training guides from the OCC 5.3 remain valid for the OCC 5.3.1. This Update Training Package describes the new functionality and changes available in the OCC Release 5.3.1.

It is our intention to migrate the material in the existing training guides into a slide format presentation set similar to what is presented here.

We look forward to discussing this concept with you at the Users Group Meeting at JC-20 in Montreal.

### OCC Release 5.3.1 Material

- OCC 5.3.1 Executables
- Documentation
  - Operator Guide (EMS-MN-1066-16015)
  - System Manager Guide (EMS-MN-1066-16022)
  - Reference Guide (EMS-MN-1066-16021)
  - Operator Update Training Slides (EMS-MN-1066-16036)
  - System Manager Update Training Slides (EMS-MN-1066-16035)
  - Release Notes (EMS-RP-1066-16033)
  - Operator's Manual (EMS-SM-OCC-41503)
  - System Manager's Manual (EMS-OM-OCC-41502)

### New Features and Changes

| •   | Incident Reporting                           | System   |  |  |  |
|-----|----------------------------------------------|----------|--|--|--|
| •   | Monitor Interferer                           | System   |  |  |  |
| •   | Query Enhancements                           | System   |  |  |  |
| •   | Saving QUERY Form Settings                   | Operator |  |  |  |
| •   | Character Limitations on SIT 915 and SIT 605 | Operator |  |  |  |
| •   | Text Overlays Enhancements                   | Operator |  |  |  |
| •   | Configuration Files Updated                  | Operator |  |  |  |
| Doc | Documentation                                |          |  |  |  |

• See Section 6.0 of Release Notes for changes.

## **Overview of New Functionality**

- Query Form Settings
- Text Overlay Enhancements
- Narrative Message Enhancements
- Incident Manager GUI

## **Query Form Setting**

- Operators will have their last Query setting restored if the OPINT is restarted.
- **Reset** button available to restore to default Query settings.

## **Query Form Setting**

| 🗱 Query Input / Output Specification 🔹 💈 |
|------------------------------------------|
| Set Band: 🔶 CBC 💠 PDS                    |
| File Type: 🔶 Active                      |
| History                                  |
| Raw Solution OCC\$LAST_RAWCBC            |
| ♦ Merged Solution                        |
| Search Option: 💠 Select 🔷 Default        |
| Report Format: 🔶 Full Record 🛛 💠 Summary |
| Output Device: 💠 Printer                 |
| 🔶 Screen                                 |
| File OCC\$SCRATCH:QUERY_DATA.LIS         |
| OK Reset Cancel                          |

### **Text Overlay**

- When an operator wishes to add a text overlay to the GRAPHICS window, they have the option of entering a file name or selecting an existing file.
- The following feature was added to remind the operator that using an existing file name will result in that file being updated.
- If a file name exists, then an Update button will be shown.
- If a file name does not exist, then an Add button will be shown.

### **Text Overlay**

| 🗙 Graphics - Overlay Text 🛛 🔀               |                                   |  |  |  |
|---------------------------------------------|-----------------------------------|--|--|--|
| Text Color Green                            | Text Size Medium 🗆                |  |  |  |
| File Name SYS\$SYSDEVICE                    | : [DATA.GRAPHICS]OTTAWA_MCC.TXT;5 |  |  |  |
| Text: JOttawa MCC                           |                                   |  |  |  |
| 🕈 Use Mouse 🛛 Latitude                      | 30 0.0N                           |  |  |  |
| ♦ Use Lat,Long Longitude                    | ]163 0.0₩                         |  |  |  |
| <ul> <li>◆ All Views</li> <li>Add</li></ul> | Cancel                            |  |  |  |
|                                             |                                   |  |  |  |

### Narrative Message Enhancements

COSPAS/SARSAT regulations restrict the characters that can be used in narrative SIT messages (SIT 915 or 605) to those that can be used by AFTN networks. (C/S A.002 MCC Standard Interface Description).

The Send Narrative option of the OCC Operator Interface has been modified to detect and filter unaccepted characters when a message is transmitted.

If non-AFTN characters are detected in a message, the user will be prompted with the option:

- 1. Canceling the transmission to correct the message
- 2. Allow the program to replace the characters automatically.

(See the Section 7.0 of Operator Guide for more information).

### Narrative Message Enhancements

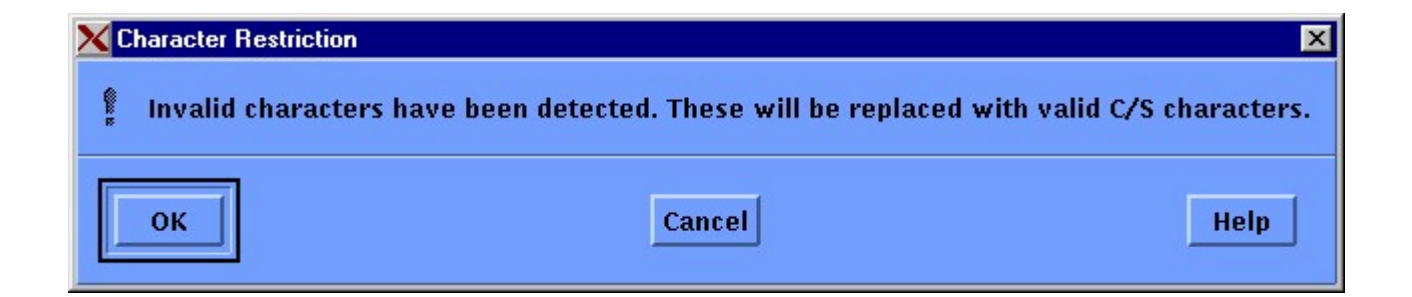

### Narrative Message Enhancements

The Send Narrative window has also been modified to notify the operator that the transmit request has been accepted and the SIT message file has been forwarded to the Router process for transmission.

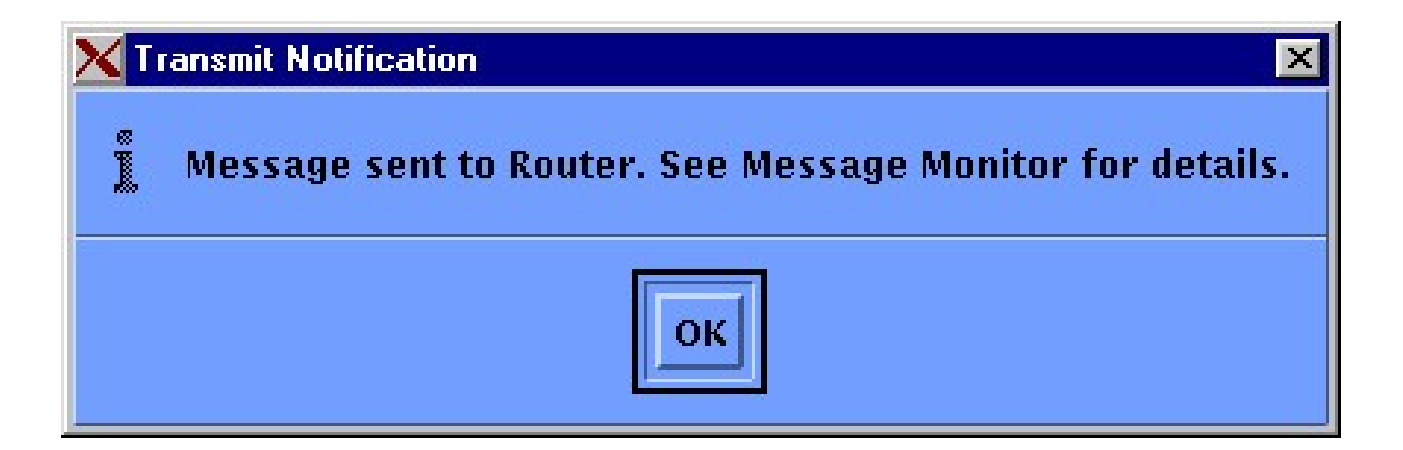

### **Incident Reporting**

### Overview

- The Cospas-Sarsat Secretariat produces annual Report on System Status and Operations.
- Each operational MCC is required to report to the Secretariat the data associated with distress incidents in their SAR area.
- Incident reports: Annex B of the Cospas-Sarsat document System Monitoring and Reporting, A.003.
- The OCC has an incident database and a managing process for collecting and storing the necessary information for creating these reports.

### Incident Manager GUI Overview

- What is the Incident Manager?
- Introduction to Incident Manager GUI
- Starting Incident Manager GUI Manager
- Displaying the Record List
- Printing the Record List
- Exporting the Record List
- Filtering the Record List
- Deactivating the Filter Function
- Sorting the Record List
- Deactivating the Sort Function
- Displaying PDS Incident Data with Open or Closed Status
- Displaying CBC Incident Data with Open or Closed Status
- Working with CBC/PDS Incident Data with Pending Status
- Exit Incident Manager GUI

### What is the Incident Manager?

- A new feature which collects data regarding the disposition and nature of Cospas-Sarsat Incidents.
- This data collection, allows for the automatic data generated by the OCC to be combined with Incident feedback received at the MCC by their RCCs and SPOCs.
- This process is intended to reduce the manual manipulation of data required for annual Cospas-Sarsat Reporting.

### Incident Manager (1)

- Analyzes the MxALERTS files for 406 and CBC and updates the Incident Database.
- Several filtering options are available to restrict the entry by SRR, Country Code, Solution Type (Blown, Conflict, etc.), etc.
- Once in the database, the alerts will automatically update the details of the related incident if possible.

### Incident Manager (2)

- Under certain conditions, the automatic process can not determine if the data matches a particular incident and the Operator will need to resolve the uncertainty of the match or create a new incident.
- The Operator will also need to enter any feedback on the nature of the Incident (Distress, Accidental, etc.).
- The data from the Incident Databases (406 and CBC) can then be exported into a CSV file and used to assist in the generation of the annual report required by Cospas-Sarsat.

### Incident Manager (3)

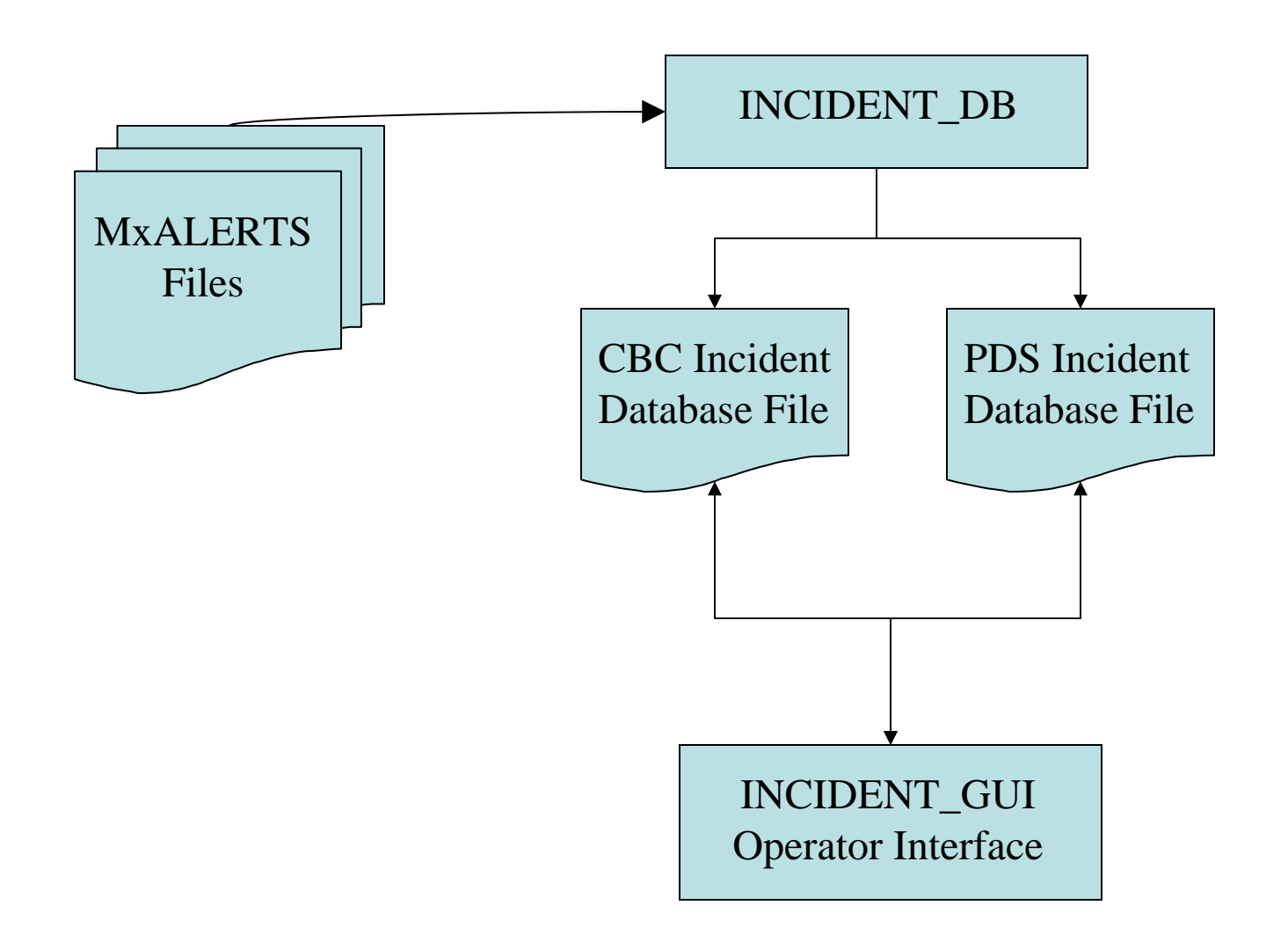

### Introduction to Incident Manager GUI

- Allows user to display and manipulate the data in the Incident database.
- Interacts with the Incident Manager task for updates to records.
- Each incident will have a status of:
  - **Open:** incident is active and possibly receiving new data.
  - **Closed:** incident has been closed by the operator.
  - Pending: there is ambiguity associated with this record. The operator is required to indicate how the data should be handled.
- Pending incidents will require operator response.

## Starting Incident Manager GUI

 From the Session Manager window, select Operator Control Console and then Incident GUI. The Incident Database window appears.

| Į. |                                                                            | 40                                       | Incident Batabase                                                                                        |                                                  |                                                    | × 🗉                      |
|----|----------------------------------------------------------------------------|------------------------------------------|----------------------------------------------------------------------------------------------------|--------------------------------------------------|----------------------------------------------------|--------------------------|
|    | Display Ou                                                                 | tput                                     |                                                                                                    |                                                  |                                                    |                          |
| ſ  | Beacon ID                                                                  | Country                                  | First Detection                                                                                          | Lat                                              | Long                                               | Status                   |
|    | A78C4003AD44514<br>ADCD015F8AC0401<br>ADCC058B08C0801<br>ADCC0540005400054 | 316 CAN<br>366 USA<br>366 USA<br>366 USA | 16-NOV-2005 16:00:10.00<br>16-NOV-2005 19:46:42.00<br>17-NOV-2005 01:21:37.00<br>16-NOV-2005 21:29:57 00 | 3 01 55N<br>31 18 36N<br>50 02 12N<br>33 47 44N  | 113 00 46W<br>81 20 45W<br>8 31 37E<br>117 55 42W  | OPEN A<br>OPEN<br>OPEN   |
|    | 2DC843838AFFBFF<br>278E7502B2FFBFF<br>A79F09F45CD28D0                      | 366 USA<br>316 CAN<br>316 CAN            | 16-NOV-2005 21:23:37:00<br>16-NOV-2005 21:41:46.00<br>16-NOV-2005 18:01:00.00<br>17-NOV-2005 16:19:22.00 | 44 56 12N<br>60 00 40N<br>45 22 37N              | 117 55 42M<br>117 55 52W<br>50 01 12W<br>75 45 54W | OPEN<br>OPEN<br>OPEN     |
|    | A79F09F45cD2900<br>A79F09F45cD2990<br>A79F09F45cD2990                      | 316 CAN<br>316 CAN<br>316 CAN            | 17-NOV-2005 16:19:26.00<br>17-NOV-2005 17:59:09.00<br>17-NOV-2005 17:59:11.00                            | 45 22 31N<br>45 22 27N<br>45 22 30N              | 75 45 52W<br>75 45 44W<br>75 45 45W                | OPEN<br>OPEN<br>OPEN     |
|    | A79F09F45CD28A0<br>2DD7C086BF81FE0<br>2DDED95D3F81FE0<br>A79EEE26E32E190   | 316 CAN<br>366 USA<br>366 USA<br>316 CAN | 17-NOV-2005 16:19:22.00<br>18-NOV-2005 06:26:28.00<br>17-NOV-2005 19:38:27.00<br>17-NOV-2005 16:19:24.00 | 45 21 49N<br>32 53 07N<br>39 00 38N<br>45 22 03N | 75 41 22W<br>117 08 04W<br>76 50 16W<br>75 54 24W  | OPEN _<br>OPEN _<br>OPEN |
|    | ADC268F8E0D3780<br>2DC743512AFFBFF                                         | 366 USA<br>366 USA                       | 17-NOV-2005 17:17:19.00<br>17-NOV-2005 19:41:38.00                                                       | 77 50 24s<br>42 15 00N                           | 166 43 20E<br>85 15 00W                            | OPEN<br>OPEN             |
|    | Filt                                                                       | er                                       | Sort                                                                                                    |                                                  |                                                    |                          |

## **Displaying the Record List**

• To view CBC or PDS incidents, click **Display** on the Incident Database window, and then **CBC** or **PDS**.

**Note**: If the record list is set to one band (e.g. PDS) and there are pending records on the other band (i.e. CBC) then a message will appear at the top of the window indicating there are pending records.

## Displaying the Record List CBC

|   | -         |             | Incident I  | )atabase     |             | · []    |
|---|-----------|-------------|-------------|--------------|-------------|---------|
|   | Display   | Output      | Pending     | Messages for | und for PDS |         |
|   | Beacon ID | First Dete  | ction       | Lat          | Long        | Status  |
| l | 01523348  | 14-DEC-2005 | 01:55:33.00 | 42 04 46N    | 71 O2 16W   | PENDING |
| L | 01605348  | 14-DEC-2005 | 15:40:15.00 | 36 58 58N    | 67 50 14W   | PENDING |
| L | 01667348  | 14-DEC-2005 | 17:22:55.00 | 26 56 53N    | 80 37 42W   | PENDING |
| L | 57294304  | 31-ост-2005 | 23:20:28.00 | 39 52 43N    | 88 52 20W   | OPEN    |
|   | 57104304  | 31-ост-2005 | 09:25:48.00 | 34 O5 49N    | 84 59 45W   | OPEN    |
| L | 57189304  | 31-ост-2005 | 15:50:18.00 | 33 54 05N    | 84 44 OGW   | OPEN    |
|   | 57321305  | 1-NOV-2005  | 01:06:46.00 | 42 07 05N    | 72 56 13W   | OPEN    |
| L | 57316305  | 1-NOV-2005  | 00:58:04.00 | 30 15 56N    | 93 49 O3W   | OPEN    |
| L | 57250304  | 31-ост-2005 | 19:07:17.00 | 28 O3 O1N    | 82 38 2OW   | OPEN    |
| L | 57337305  | 1-NOV-2005  | 02:45:06.00 | 29 49 38N    | 94 26 16W   | OPEN    |
| L | 57378305  | 1-NOV-2005  | 04:27:00.00 | 32 28 26N    | 99 42 56W   | OPEN    |
| L | 57366305  | 1-NOV-2005  | 04:27:50.00 | 32 53 10N    | 117 10 13W  | OPEN    |
| L | 57415305  | 1-NOV-2005  | 09:17:58.00 | 30 13 07N    | 97 45 11W   | OPEN    |
| L | 57477305  | 1-NOV-2005  | 13:17:30.00 | 33 43 54N    | 84 O1 O7W   | OPEN 🔽  |
| L |           |             |             |              |             |         |
|   |           | Filter      |             | Sort         |             | -       |

## Displaying the Record List PDS

| - |                                    |                    | Incident Database                                        |           |            | · []    |
|---|------------------------------------|--------------------|----------------------------------------------------------|-----------|------------|---------|
|   | Display Out                        | put                | Pending Messages found                                   | for CBC   |            |         |
|   | Beacon ID                          | Country            | First Detection                                          | Lat       | Long       | Status  |
|   | ADCD022F6500801                    | 366 USA            | 8-DEC-2005 15:41:18.00                                   | 16 13 18N | 86 O2 39W  | PENDING |
|   | 2DC8438B7EFFBFF                    | 366 USA            | 31-OCT-2005 13:43:23.00                                  | 33 27 30N | 111 44 53W | OPEN    |
|   |                                    | 366 USA            | 31-OCT-2005 04:04:36.00                                  | 20 43 32S | 174 58 41W | OPEN    |
|   | ADCEU4CIC540801<br>ADCD04E00142001 | 300 USA<br>366 UGA | 31-0CT-2005 05:45:40.00<br>1-NOV-2005 04:46:52 00        | 25 51 30N | 50 55 ISE  | OPEN    |
|   | ADC64999643F741                    | 366 USA<br>366 USA | 1 = NOV = 2003 04.40.32.00<br>1 = NOV = 2005 07.26.59.00 |           |            | OPEN    |
|   | 2787810E2CFFBFF                    | 316 CAN            | 1 - NOV - 2005 - 01 + 20 + 50 + 00                       | 45 15 OON | 73 30 OOW  | OPEN    |
|   | ADCD01ACD440801                    | 366 USA            | 1-NOV-2005 13:41:38.00                                   |           |            | OPEN    |
|   | ADCD021A7C40401                    | 366 USA            | 1-NOV-2005 16:21:26.00                                   |           |            | OPEN    |
|   | 2DC74CACBCFFBFF                    | 366 USA            | 1-NOV-2005 15:32:46.00                                   | 10 18 48N | 66 50 34W  | OPEN    |
|   | ADCD0228B500C01                    | 366 USA            | 31-ост-2005 19:39:36.00                                  | 29 55 36N | 87 55 46W  | OPEN    |
|   | 2DC74C97DEFFBFF                    | 366 USA            | 1-NOV-2005 18:23:49.00                                   |           |            | OPEN    |
|   | 2DC8381D12FFBFF                    | 366 USA            | 31-OCT-2005 23:20:23.00                                  | 37 37 20N | 97 16 29W  | OPEN    |
|   | 2DD1CE38BE81EE0                    | 366 USA            | 1-NOV-2005 23:35:39.00                                   | 27 42 UUN | 97 IB UUW  | OPEN 7  |
|   |                                    |                    |                                                          |           |            |         |
|   | Filte                              | er                 | Sort                                                     |           |            |         |
|   |                                    |                    |                                                          |           |            |         |
|   |                                    |                    |                                                          |           |            |         |

### Printing the Record List

• On the Incident Database window, click **Output**, and then **Print**.

# Exporting the Record List (1)

- 1. Select data type of interest (e.g. CBC or PDS).
- 2. To export the Record List in a comma delimited (CSV) file, click **Output**, and then **Export**. The Export Options form appears.
- 3. Select **Summary** for the Summary record fields. Or select **Full** to have all the data fields.
- 4. The File Name field displays the default file name and directory of the file to be exported.
- 5. Click **OK**.

# Exporting the Record List (2)

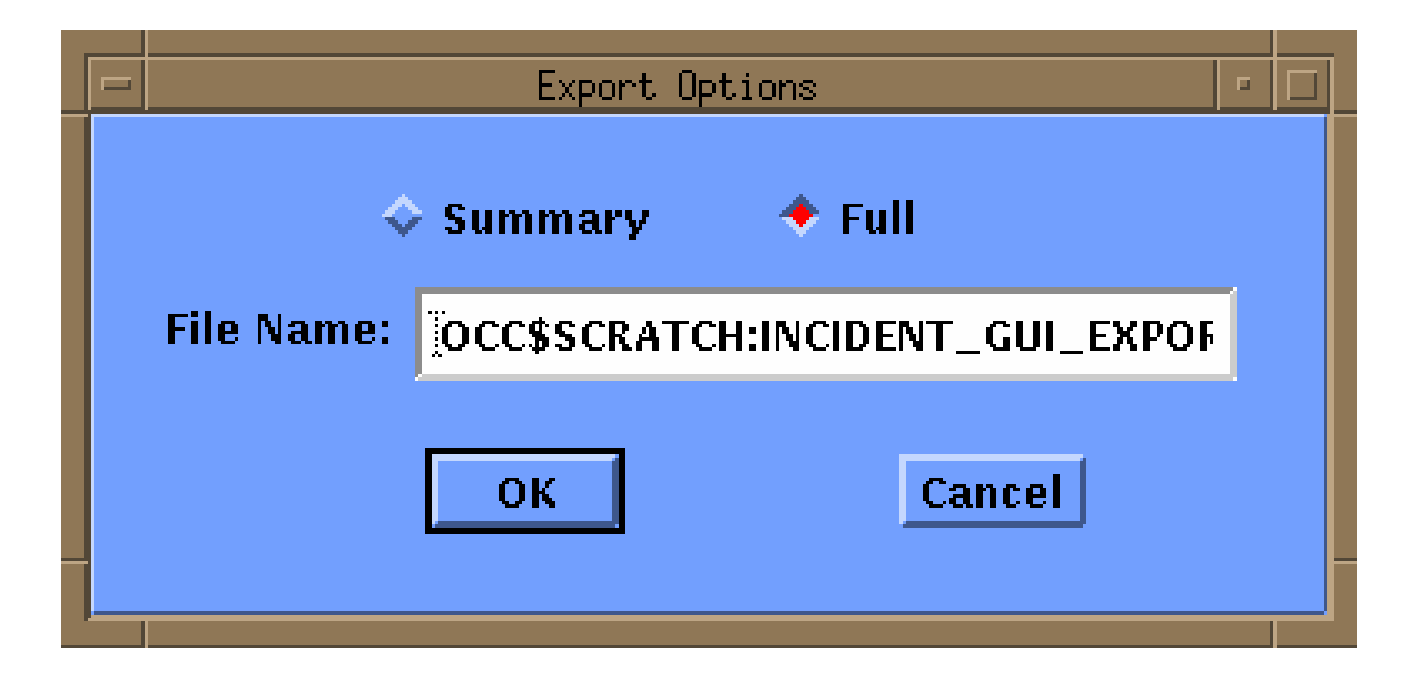

#### Fields in Exported Record Lists in CSV format (1)

| Field          | Description                          | Comments                          |
|----------------|--------------------------------------|-----------------------------------|
| PRIMARY KEY    | The record identifier made up of the | For 406 MHz, the 15 hex beacon ID |
|                | creation date, beacon ID and a daily | is used.                          |
|                | incident number.                     | For 121.5 MHz, the Merge ID is    |
|                |                                      | used along with a Julian day      |
|                |                                      | number.                           |
| TCA            | TCA of the most recent beacon        |                                   |
|                | detection.                           |                                   |
| CREATION DATE  | Date when the incident is created.   |                                   |
| FIRST          | Time when the beacon is first        |                                   |
| DETECTION      | detected.                            |                                   |
| LAST DETECTION | Time when the beacon is last         |                                   |
|                | detected.                            |                                   |
| BEACON ID      | The identification of the beacon.    | For 406 MHz, the 15 hex beacon ID |
|                |                                      | is used.                          |
|                |                                      | For 121.5 MHz, the Merge ID is    |
|                |                                      | used along with a Julian day      |
|                |                                      | number.                           |
| 30 HEX ID      | The 30 hex beacon ID.                | 406 MHz beacon only.              |
| ENCODED        | The encoded latitude of the beacon.  | 406 MHz beacon only.              |
| LATITUDE       |                                      |                                   |
| ENCODED        | The encoded longitude of the         | 406 MHz beacon only.              |
| LONGITUDE      | beacon.                              |                                   |
| COUNTRY        | The country code of the beacon's     | 406 MHz beacon only.              |
|                | country of registration.             |                                   |

#### Fields in Exported Record Lists in CSV format (2)

| Field       | Description                                             | Comments                                                                                                    |
|-------------|---------------------------------------------------------|----------------------------------------------------------------------------------------------------|
| LATITUDE    | The latitude of the beacon<br>as determined by the OCC. | If only a single detection, then this is the<br>A side. If ambiguity has been resolved,<br>then this is the resolved location.                                                                                                    |
| LONGITUDE   | The bngitude of the beacon<br>as determined by the OCC. | If only a single detection, then this is the<br>A side. If ambiguity has been resolved,<br>then this is the resolved location.                                                                                                    |
| LATITUDE B  | The B side latitude as<br>determined by the OCC.        | Single detection only.                                                                                                    |
| LONGITUDE B | The B side latitude as determined by the OCC.           | Single detection only.                                                                                                    |
| BAND        | The band of the beacon,<br>406, 121.5 or 243 MHz.       | 1 - 121.5<br>2 - 243<br>3 - 121.5/243<br>4 - 406 SARP<br>5 - 406 combined LEO/GEO with SARP<br>6 - 406 combined LEO/GEO with SARR<br>7 - 406 combined LEO/GEO with SARP<br>and SARR<br>8 - 406 SARR<br>9 - 406 combined SARP and SARR |
| REFERENCE   | The reference point of the                              | The reference points are defined in the                                                                                                    |
| POINT       | beacon.                                                 | REF_POINT.DAI file.                                                                                                    |
| REFERENCE   | The reference direction of                              | The reference direction is generated from                                                                                                    |
| DIRECTION   | the beacon.                                             | the values of the reference point defined in the REF_POINT.DAT file.                                                                                                    |

#### Fields in Exported Record Lists in CSV format (3)

| Field         | Description                      | Comments                                 |
|---------------|----------------------------------|------------------------------------------|
| FREQUENCY     | The frequency bias of the        |                                          |
| BIAS          | beacon recorded by OCC.          |                                          |
| REFERENCE     | The reference distance of        | The distance between the reference point |
| DISTANCE      | the beacon.                      | and the beacon location.                 |
| REPORTING MCC | The MCC which reported           | The 6 character MCC name.                |
|               | the incident.                    |                                          |
| CLOSED STATUS | Indicates if this incident is    | 1 - Closed                               |
|               | Open (active) or Closed          | 0 - Open                                 |
|               | (inactive).                      |                                          |
| NUMBER        | Number of persons involved       |                                          |
| INVOLVED      | in the incloem.                  |                                          |
| NUMBER        | Number of persons involved       |                                          |
| RESCUED       | who were rescued.                |                                          |
| BEACON TYPE   | Beacon type.                     | 0 - Unknown                              |
|               |                                  | 1 - ELT                                  |
|               |                                  | 2 - EPIRB                                |
|               |                                  | 3 - PLB                                  |
| ALERT TYPE    | Is this a real (distress alert), | 0 - Unknown                              |
|               | an accidental activation, or     | l - Accidental                           |
|               | unknown alert.                   | 2 - Real                                 |
|               |                                  |                                          |
| KNOWN         | Actual beacon latitude as        |                                          |
| LATITUDE      | reported by KCC.                 |                                          |
| KNOWN         | Actual beacon longitude as       |                                          |
| LONGITUDE     | reported by RCC.                 |                                          |

#### Fields in Exported Record Lists in CSV format (4)

| Field         | Description                | Comments                   |
|---------------|----------------------------|----------------------------|
| COSPAS-SARSAT | The search and/or rescue   | T - C-S assisted           |
| ASSISTED      | operation was assisted by  | F – Not C-S assisted       |
|               | Cospas-Sarsat system       |                            |
| BEACON        | Is the beacon registered?  | T – Registered             |
| REGISTERED    |                            | F – Not registered         |
| IN SRR        | Is this incident in your   | T – In SRR region.         |
|               | Search and Rescue Region?  | F – Not in SRR. region.    |
| AUTO          | Was the beacon             | T – Auto                   |
|               | automatically activated?   | F-Other                    |
| EVENT TYPE    | Type of incident.          | AVI - Aviation             |
|               |                            | MAR - Maritime             |
|               |                            | PLB - Land                 |
|               |                            | OTH - Other                |
| VEHICLE       | The type of vehicle        | FV - Fishing Vessel        |
|               | involved.                  | MV - Merchant Vessel       |
|               |                            | PV - Pleasure Vessel       |
|               |                            | SV - Sailing Vessel        |
|               |                            | AV MIL - Aviation Military |
|               |                            | AVCIV - Aviation Civilian  |
|               |                            | OTH - Other                |
| DISTRESS      | Name and type of vehicle   | Name and type.             |
| CIRCUMSTANCES | involved in the incident.  |                            |
| ALERT NATURE  | What was the nature of the | ONLY - Only Alert          |
|               | assistance provided by the | FIRST - First Alert        |
|               | Cospas-Sarsat System?      | SUP - Supporting Data      |

#### Fields in Exported Record Lists in CSV format (5)

| Field        | Description                    | Comments                       |
|--------------|--------------------------------|--------------------------------|
| FALSE REASON | Accidental activation          | UNK - Unknown                  |
|              | qualifiers as defined in C/S   | MIS - Mishandling              |
|              | A.003 Appendix B.1.            | MAL - Malfunction              |
|              |                                | MOU - Mounting Failure         |
|              |                                | ENV - Environmental Conditions |
|              |                                | INT - Interferer               |
|              |                                | PRO - Processing Anomaly       |
| ADDRESSEE    | Where were the alerts sert?    |                                |
| BEACON       | Beacon manufacturer.           |                                |
| MANUFACTURER |                                |                                |
| BEACON MODEL | Beacon model.                  |                                |
| REGISTRATION | Name on beacon                 |                                |
|              | registration.                  |                                |
| INFORMATION  | Text field for the addition of |                                |
|              | details surrounding an         |                                |
|              | incident.                      |                                |
| COMMENTS     | Additional comments            |                                |
|              | provided by operator.          |                                |

### Filtering the Record List (1)

To filter the Record List, click **Filter** on the Incident Database window. The word **Active** appears next to the Filter button to indicate that the Record List has been filtered.

| Ē |                  | Filter Incident Recor   | rds  |                        |
|---|------------------|-------------------------|------|------------------------|
|   | Filter By        |                         |      |                        |
|   | 🗆 Status         | □ Pending □ Open □ Clos | ed   |                        |
|   | Country          |                         |      |                        |
|   | 🗆 Beacon ID PDS: | Ĩ                       | CBC: | I                      |
|   | Detection Date   | 1-DEC-2005 15:05:18.01  | То   | 2-DEC-2005 15:05:18.01 |
|   |                  | Filter                  |      | Cancel                 |

### Filtering the Record List (2)

To filter by Status:

- 1. Click **Status**.
- 2. Select any combination of **Pending**, **Open**, and **Closed**.

3. Click **OK**.

To filter by Country (**Note**: For PDS only):

- 1. Click **Country**. The Filter Select form appears.
- Select the country codes from the Possible Values section and click Add to add to the Filter Values.
   Selected countries may be removed by selecting them in the Filter Values section and clicking Remove.
- 3. Click **OK**.

### Filtering the Record List (3) Filter: Country Selection

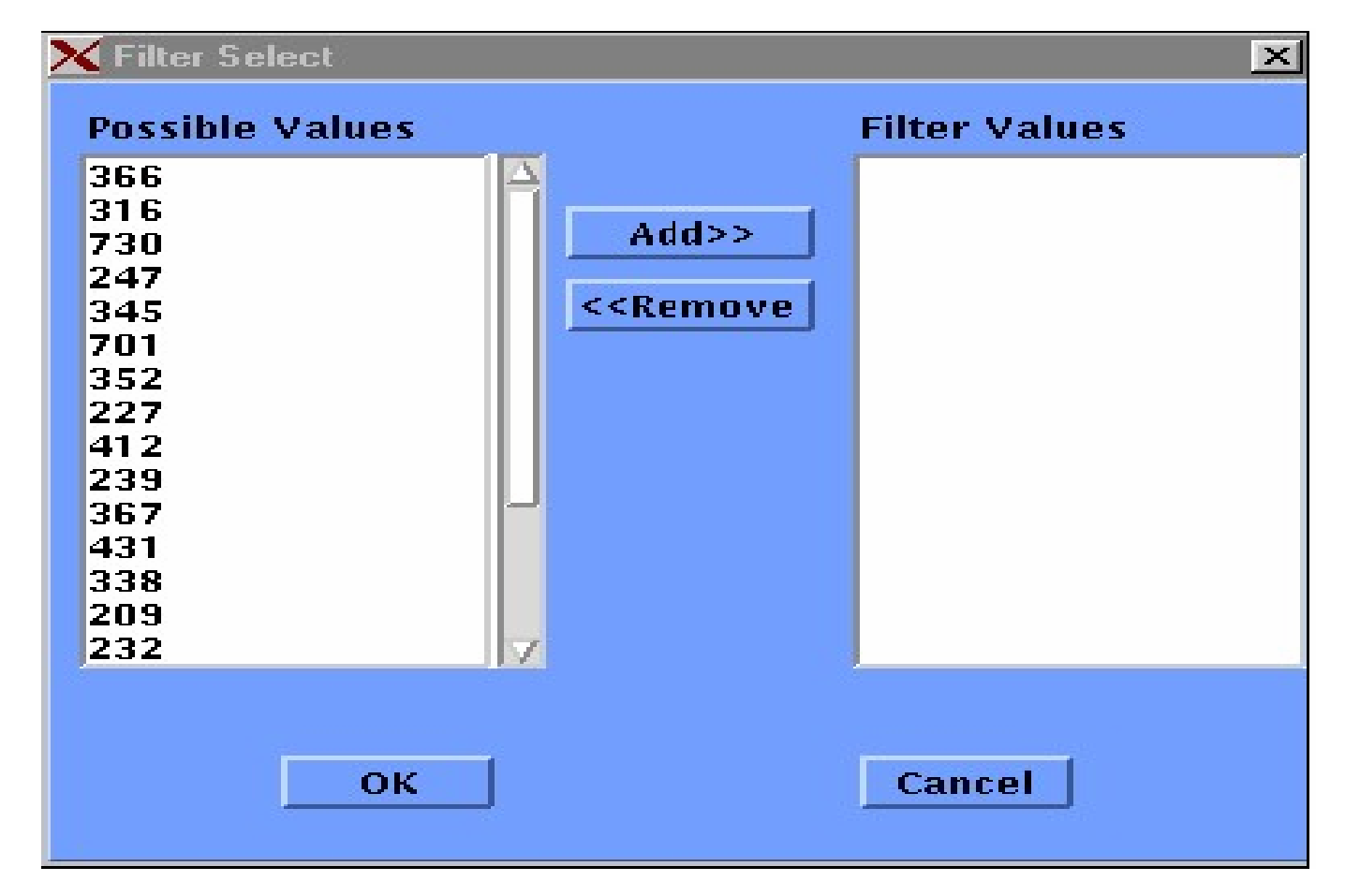

## Filtering the Record List (4)

To filter by Beacon ID:

- 1. Click Beacon ID.
- 2. Enter the beacon ID in the **PDS** or **CBC** field. Partial beacon Ids may be entered.
- 3. Click **OK**.

To filter by Detection Date:

- 1. Click Detection Date.
- 2. Define the dates in the fields.
- 3. Click **OK**.

### Filtering the Record List (5) Record List after Filtering

| Status   |
|----------|
| i open 🛆 |
| OPEN     |
| I OPEN   |
| I OPEN   |
| I OPEN   |
| OPEN -   |
| OPEN     |
| I OPEN   |
| OPEN     |
| : OPEN   |
| OPEN     |
| I OPEN   |
| I OPEN   |
| OPEN     |
| OPEN     |
| OPEN 7   |
|          |
|          |
|          |
|          |
|          |

### **Deactivating the Filter Function**

- 1. Clear the selected Status, Country, Beacon ID, or Detection Date field.
- 2. Click Filter.

## Sorting the Record List (1)

To sort the Record List, click Sort on the Incident Database window.

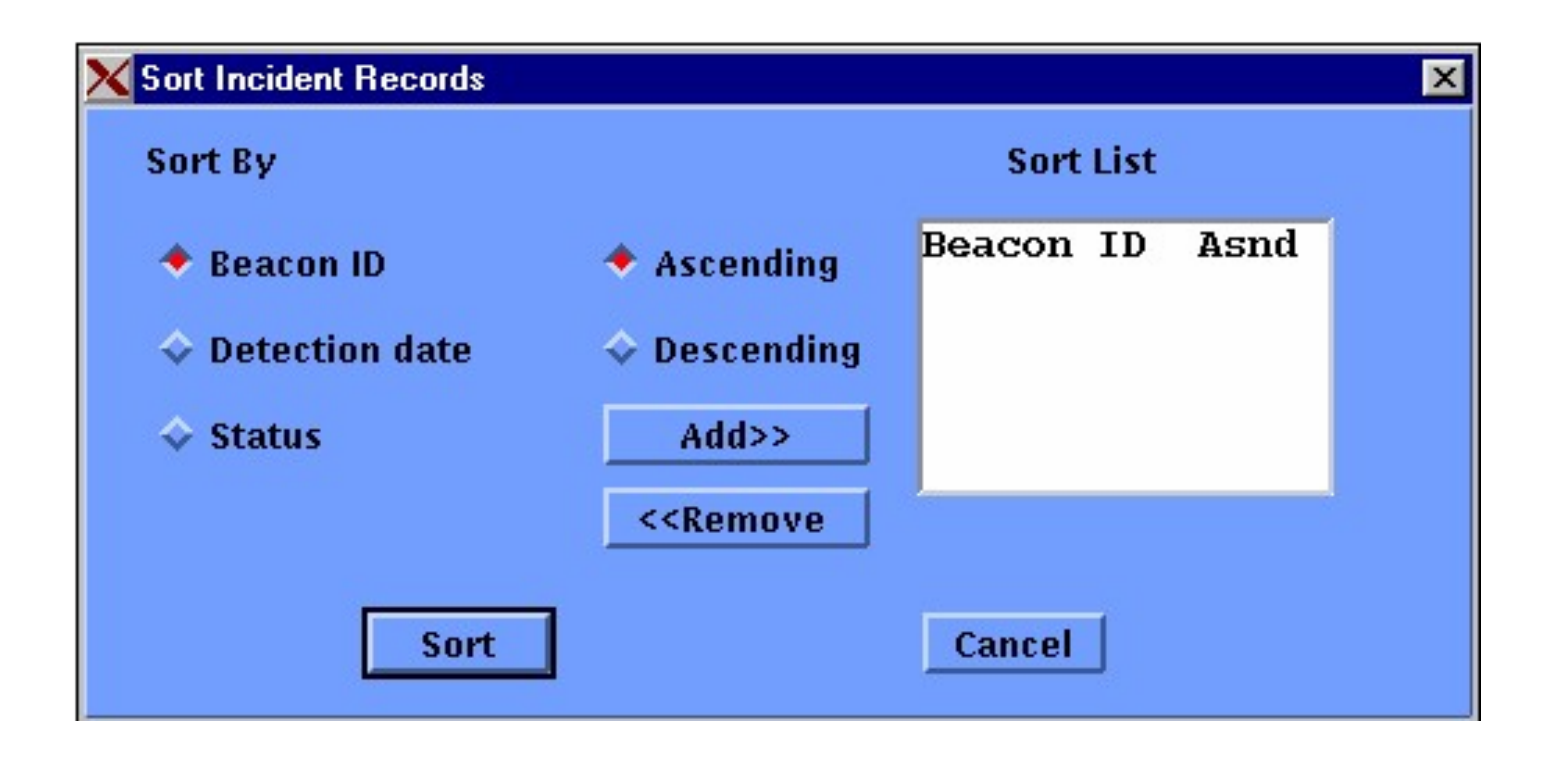

## Sorting the Record List (2)

To sort by Beacon ID:

- 1. Select **Beacon ID.**
- 2. Select **Ascending** or **Descending** for the sort order.
- 3. Click **Add** to add to the Sort List section.
- 4. Click Sort.

To sort by Detection Date:

- 1. Select **Detection date.**
- 2. Select **Ascending** or **Descending** for the sort order.
- 3. Click **Add** to add to the Sort List section.
- 4. Click Sort.

To sort by Status:

- 1. Selected Status.
- 2. Select **Ascending** or **Descending** for the sort order.
- 3. Click **Add** to add to the Sort List section.
- 4. Click **Sort**.

## **Deactivating the Sort Function**

- Select the sort selections from the Sort List and click **Remove**.
- 2. Click Sort.

### Displaying PDS Incident Data with Open or Closed Status (1)

- On a PDS Incident Record List, click on an incident with Open or Closed status. The Edit PDS Incident window appears.
- Upper section displays the system generated data for the incident which cannot be modified.
- Lower section contains input fields, which can be edited.

#### PDS Incident Data with Open or Closed Status (2)

| -                                                                               |                                                                                                    | Ed:              | it PDS Ir | ncident                              |                                                                                      |                                                             |                                                                                   |            | • |
|---------------------------------------------------------------------------------|----------------------------------------------------------------------------------------------------|------------------|-----------|--------------------------------------|--------------------------------------------------------------------------------------|-------------------------------------------------------------|-----------------------------------------------------------------------------------|------------|---|
|                                                                                 | Save and Quit                                                                                                    | Cancel           |           |                                      |                                                                                      |                                                             |                                                                                   |            |   |
| Beacon ID:                                                                      | ADCE04CB99408                                                                                                    | D1               |           | Time o                               | of Incident:                                                                         | 23-NO                                                       | V-2005 0                                                                          | 7:09:22.00 | 1 |
|                                                                                 | USA/SER/SUR 00                                                                                                    | 78566 140 200/AH |           | 1                                    | TCA:                                                                                 | 23-NO                                                       | V-2005 0                                                                          | 7:09:22.00 | Ĩ |
| 30 Hex ID:                                                                      | 56E70265CCA040                                                                                                    | 00AC775000000000 | 0         | Beaco                                | n Country:                                                                           | USA                                                         |                                                                                   |            | Ī |
|                                                                                 | A Side/Resolved                                                                                                    | B Side           |           | Encoded                              |                                                                                      | Near                                                        | est Refere                                                                        | ence Point |   |
| Latitude:                                                                       | 43 59 45N                                                                                                    | 44 36 59N        |           | N/A                                  |                                                                                      | UNKNO                                                       | OWN                                                                               |            |   |
| Longitude:                                                                      | 69 06 54W                                                                                                    | 72 16 50W        |           | N/A                                  |                                                                                      | 250.00                                                      | ) Km                                                                              |            |   |
| Status:<br>Closed Date:<br>Addressee:<br>Latitude:<br>Longitude:<br>Number of F | Open       I       Location       I       I | In SRR Region: 🗖 | Bea       | Reason fo<br>Circumsta<br>Icon Type: | Aleri<br>or Accidenta<br>Incident<br>Vehicle<br>ances of Dis<br>Nature of<br>Unknown | t Type:<br>al Alert:<br>Type:<br>tress:<br>Alert:<br>Alert: | Unknov<br>T<br>T<br>T<br>T<br>T<br>T<br>T<br>T<br>T<br>T<br>T<br>T<br>T<br>T<br>T | vn 🗖       |   |
| COSPAS/SAF                                                                      | SAT Assistad                                                                                                    | ž <b>u</b>       | Dee       | con is kegis                         | Manuf:                                                                               | acturer                                                     | 1<br>T                                                                            |            | - |
| Comments                                                                        | Opera                                                                                                    | ator ID: 0       |           | Other Info                           | ormation                                                                             | Model:                                                      | K.<br>Time                                                                        |            |   |

44

### Displaying PDS Incident Data with Open or Closed Status (3)

- 1. Fill in the desired fields. (see Operators Guide, Table 9-2)
- 2. Click **Save and Quit** to save the data and close the window.
- 3. Click **Cancel** to close the window without saving any changes to the form

### Displaying CBC Incident Data with Open or Closed Status (1)

- On a CBC Incident Record List, click on an incident with Open or Closed status. The **Edit CBC Incident** window appears.
- Upper section displays the system generated data for the incident which cannot be modified.
- Lower section contains input fields, which can be edited.

#### CBC Incident Data with Open or Closed Status (2)

| -                                        |                                                          | Edit             | CBC Incident       |                    |          |           | • •       |
|------------------------------------------|----------------------------------------------------------|------------------|--------------------|--------------------|----------|-----------|-----------|
|                                          | Save and Quit                                            | Cancel           |                    |                    |          |           |           |
| Beacon ID:                               | 68327 693                                                | 27               | Time of            | Incident:          | 23-NOV-  | -2005 13  | :45:04.00 |
|                                          |                                                          |                  |                    | TCA:               | 23-NOV-  | -2005 13  | :45:04.00 |
| Band:                                    | 243 Fre                                                  | q. Bias: -3810   | B side Bias: -3758 |                    | ,        |           |           |
|                                          | A Side/Resolved                                          | B Side           |                    |                    | Nearest  | t Referer | ice Point |
| Latitude:                                | 44 02 00N                                                | 37 15 38N        |                    |                    | Vaughan  | , Ontario | , Canada  |
| Longitude:                               | 79 23 48W                                                | 46 19 22₩        |                    |                    | 24.94    | Km        | WSW       |
| Status:<br>Closed Date:                  | Open 🗖                                                   |                  | Reason for         | Alert<br>Accidenta | Type:    | Unknow    | n 🖃       |
| Addressee:                               | I                                                        |                  |                    | Incident           | Type: 🍸  |           |           |
|                                          | Location                                                 |                  |                    | Vehicle            | Type: 🍸  |           |           |
| Latitude:                                | Ï                                                        | In SRR Region: 🗖 | Circumstan         | ces of Dis         | tress:   |           |           |
| Longitude:                               | Ī                                                        |                  | I                  | Nature of a        | Alert: 🍸 |           |           |
| Number of P<br>Number of F<br>COSPAS/SAR | ersons Involved:<br>Persons Rescued:<br>ISAT Assisted: 🗖 | jo<br>jo         | Beacon Type: L     | Inknown 🛛          | a Auto   | Activate  | ed: 🗖     |
| Comments                                 | Oper                                                     | ator ID: 🔟       | Other Infor        | mation             |          |           |           |
|                                          |                                                          |                  | Ĩ                  |                    |          |           |           |

### Displaying CBC Incident Data with Open or Closed Status (3)

- 1. Fill in the desired fields. (See Operators Guide, Table 9-2.)
- 2. Click **Save and Quit** to save the data and close the window.
- 3. Click **Cancel** to close the window without saving any changes to the form.

### Working with CBC/PDS Incident Data with Pending Status (1)

Pending Status means that the system is not able to automatically match the new data record to an existing incident. This could be caused by conditions such as:

- Similar incident location being closed
- Multiple matching open incident
- Blown or conflicting solutions.

Under these circumstances the Operator must examine the available matches and select the "best match" or create a new incident.

This process is described in the following slides.

### Working with CBC/PDS Incident Data with Pending Status (2)

Resolved CBC/PDS Match window displays data for an incident and its possible matching records. The window contains two sections.

- Upper section displays the data from the Pending record.
- Lower section displays the details of an existing record that is a possible match. The bottom of this window displays a list of possible matching records.

### **CBC** Incident Data with Pending Status

| Kesolve CBC I | Match         |         |       |             |              |            |          |               | Þ          |
|---------------|---------------|---------|-------|-------------|--------------|------------|----------|---------------|------------|
| Beacon ID:    | 1523348       | 1524    | 348   |             |              | Time of In | cident:  | 14-DEC-2005 0 | 1:55:33.00 |
|               |               |         |       |             |              |            | TCA:     | 14-DEC-2005 0 | 3:23:37.00 |
| Band:         | 243           | Freq.   | Bias: | -78         | E side Blas: | N/A        |          |               |            |
|               | A Side/Reso   | lved    |       | E Side      |              |            |          | Nearest Refer | ence Point |
| Latitude:     | 42 04 46N     |         | N/    | 'A          |              |            |          | UNKNOWN       |            |
| Longitude:    | 71 02 16W     |         | N/    | 'A          |              |            |          | 250.00 Km     |            |
| Update        | e Selected Ma | atch    |       | Suppress No | ew Data      | Make       | e New Ir | ncident       | Cancel     |
| Beacon ID:    | 1518348       | 1519    | 348   |             | E E          | Time of In | cident:  | 14-DEC-2005 0 | 1:43:44.00 |
| Status:       | Open          |         |       |             |              |            | TCA:     | 14-DEC-2005 0 | 9:34:07.00 |
| Band:         | 243           | Freq.   | Bias: | -62         | E side Blas: | N/A        | J        |               |            |
|               | A Side/Reso   | lved    |       | E Side      |              |            |          | Nearest Refer | ence Point |
| Latitude:     | 41 58 23N     |         | N/    | 'A          |              |            |          | UNKNOWN       |            |
| Longitude:    | 72 22 51W     |         | NZ    | 'A          |              |            |          | 250.00 Km     |            |
| 01518348 14   | 1-DEC-2005    | 01:43:4 | 4.00  | 41 58 23N   | 72 22 51₩    | OPEN       |          |               |            |

### PDS Incident Data with Pending Status

| - |             |                   | Resolve F         | PDS Ma | atch         |        |         |          |         | •   |
|---|-------------|-------------------|-------------------|--------|--------------|--------|---------|----------|---------|-----|
|   |             |                   |                   |        |              |        |         |          |         |     |
|   |             |                   | ٦                 |        |              |        |         |          |         |     |
|   | Beacon ID:  | A79F09F45CD28A0   |                   |        | Time of Inc  | ident: | 1-DEC-2 | :005 15: | 36:18.0 | 0   |
|   |             | CAN/TST EMS/044   |                   |        | ļ            | TCA:   | 1-DEC-2 | :005 20: | 26:41.0 | 0   |
|   | 30 Hex ID:  | 53CF84FA2E6945061 | 3808000000000     |        | Beacon Co    | untry: | CANADA  |          |         |     |
|   |             | A Side/Resolved   | E Side            |        | Encoded      |        | Nearest | Refere   | nce Poi | nt  |
|   | Latitude:   | 45 21 14N         | N/A               |        | N/A          |        |         |          |         |     |
|   | Longitude:  | 75 44 22W         | N/A               | Í      | N/A          | 1      |         | Km       |         |     |
|   |             |                   |                   |        |              |        | ·       |          | ,       |     |
|   | Update      | e Selected Match  | Suppress New      | Data   | Make         | New In | cident  |          | Cancel  |     |
|   | Beacon ID:  | A79F09F45CD28A0   | Status: Op        | en     | Time of Inc  | ident: | 30-NOV- | -2005 1  | 9:08:16 | .00 |
|   |             | CAN/TST EMS/044   |                   |        |              | TCA:   | 1-DEC-2 | 005 01:  | 42:54.0 | 0   |
|   | 30 Hex ID:  | 53CF84FA2E6945061 | 3808000000000     |        | Beacon Co    | untry: | CANADA  |          |         |     |
|   |             | A Side/Resolved   | E Side            |        | Encoded      |        | Nearest | Refere   | nce Poi | nt  |
|   | Latitude:   | 45 22 25N         | N/A               |        | NZA          |        | Ottawa, | Ontario, | , Canad | a   |
|   | Longitude:  | 75 44 31 W        | N/A               |        | N/A          | ]      | 6.12    | Km       | NE      |     |
|   | A79F09F45CD | 28A0 30-NOV-2005  | 19:08:16.00 45 22 | 25N    | 75 44 31 WOP | PEN    |         |          |         |     |

### Working with CBC/PDS Incident Data with Pending Status (2)

- 1. Select the desired band (e.g. CBC or PDS).
- 2. Click on an incident with Pending status. The **Resolve CBC Match** or **Resolve PDS Match** window appears. An example of the **Resolve PDS Match** window is shown below.
- Click on the records at the bottom part of the lower section to compare the records with the record in the upper section.
   For CBC record, use the frequency and bands for the

comparison; and for PDS, use the Beacon IDs and 30 Hex IDs.

### Working with CBC/PDS Incident Data with Pending Status (3)

- 4. Based on the result of your comparison, highlight the record and select one of the following:
  - Update Selected Match to use the new record to update the selected existing incident record.
  - Suppress New Data to prevent the new record from being used to update any existing incident records.
  - Make New Incident to save the new record as a new incident. Both incidents will remain in the database.
  - Cancel Button to close the form without saving any changes.

### **Exiting Incident Database**

1. Select **Display.** 

#### 2. Click **Exit**.

| Display       Output       Pending Messages found for CBC         PDS n ID       Country       First Detection       Lat       Long       Status         CBC       10E2CFFBFF 316 CAN       1-NOV-2005 14:02:50.00       45 15 00N       73 30 00W       OPEN         Exit IOC6F0FFBFF 316 CAN       2-NOV-2005 17:28:53.00       0PEN       OPEN |
|----------------------------------------------------------------------------------------------------|
| PDS         n ID         Country         First Detection         Lat         Long         Status           CBC         10E2CFFBFF         316 CAN         1-NOV-2005 14:02:50.00         45 15 00N         73 30 00W         OPEN         1000000000000000000000000000000000000                                                                   |
| CBC         10E2CFFBFF         316         CAN         1-NOV-2005         14:02:50.00         45         15         00N         73         30         00W         OPEN         2           2         Exit         10C6F0FFBFF         316         CAN         2-NOV-2005         17:28:53.00         0PEN         0PEN                            |
| 2 Exit   OC6F0FFBFF 316 CAN 2-NOV-2005 17:28:53.00 OPEN                                                                                                    |
|                                                                                                    |
| 2787801856FFBFF 316 CAN 2-NOV-2005 18:51:17.00 41 48 34N 92 48 53W OPEN                                                                                                    |
| A78D006AD842801 316 CAN 3-NOV-2005 04:03:41.00 43 12 38N 65 12 45W OPEN                                                                                                    |
| 2787801B64FFBFF 316 CAN 4-NOV-2005 19:03:27.00 43 40 35N 79 37 35W OPEN                                                                                                    |
| A79F09F45C1283C 316 CAN 6-NOV-2005 14:15:36.00 OPEN                                                                                                    |
| A79EEE24E329A2F 316 CAN 6-NOV-2005 15:43:09.00 OPEN                                                                                                    |
| A786492EAFAA731 316 CAN 8-DEC-2005 20:46:10.00 44 29 37N 70 53 18W OPEN                                                                                                    |
| A78D00596040401 316 CAN 10-NOV-2005 14:43:57.00 OPEN                                                                                                    |
| 278780B1D0FFBFF 316 CAN 14-NOV-2005 08:18:12.00 4 00 00N 7 30 00E OPEN                                                                                                    |
| A78F09705CD28D1 316 CAN 15-NOV-2005 23:02:57.00 OPEN                                                                                                    |
| 2787802884FFBFF 316 CAN 16-NOV-2005 00:04:06.00 43 11 44N 79 45 49W OPEN                                                                                                    |
| 279F217EB53E507 316 CAN 16-NOV-2005 08:45:56.00 6 43 59S 99 50 22W OPEN                                                                                                    |
| A78D01D72C54801 316 CAN 18-NOV-2005 01:31:36.00 OPEN                                                                                                    |
| A78C4520880010D 316 CAN 22-NOV-2005 20:27:38.00 OPEN                                                                                                    |
| A78C400618001F1 316 CAN 23-NOV-2005 02:03:01.00 OPEN                                                                                                    |
|                                                                                                    |
| Filter ACTIVE Sert                                                                                                    |
|                                                                                                    |